## DIRETORIA DE ENSINO REGIÃO PIRACICABA

REDES

SOLICITADO: Núcleo Pedagógico AUTORIZADO: DIRIGENTE TRANSMITIDO: Norberto DATA: 19/05/2021 REDE Nº: 0080/2021

## ASSUNTO: ENTREGA DE BOLAS NAS UNIDADES ESCOLARES

Senhores (as) Diretores (as)

Conforme exposto no Comunicado Externo Conjunto Subsecretaria/COPED 2021 - Nº 321, a Secretaria da Educação está distribuindo bolas para as unidades escolares e pedimos a colaboração dos(as) senhores(as) para mobilizar as escolas para o preenchimento do formulário, (que foi disponibilizado na REDE 0067), quanto ao recebimento destes itens. Trata-se de um mecanismo de acompanhamento da execução contratual para o qual solicitamos o costumeiro apoio à Diretoria de Ensino, como órgão regional responsável.

Até a tarde de sexta-feira (14/05), apenas 2075 unidades escolares haviam preenchido o formulário, ou seja, menos de 50% das escolas que devem receber os itens. Com exceção da Macrorregião 4 - Interior, que terá suas entregas concluídas até o dia 20/05, as demais escolas (das regiões Litoral, Vale do Paraíba, Vale do Ribeira, Grande São Paulo e Capital) já deveriam ter recebido as bolas.

Para verificar se as escolas da sua Diretoria de Ensino já responderam ao formulário, favor realizar uma busca na <u>planilha</u> <u>deste link</u>. Constam apenas 36 escolas da nossa Diretoria.

Para as unidades que <u>ainda não responderam ao</u> <u>formulário</u>, seguem orientações (com relação ao item 1 a seguir exposto, ressaltamos que houve alteração no link encaminhado anteriormente via *Comunicado Externo Conjunto Subsecretaria/COPED 2021 - Nº 321*, (REDE 0067), o qual não está mais válido, devendo ser utilizado o link a seguir mencionado):

- Acesse o link; (reiteramos: trata-se de novo link o que fora encaminhado por meio do Comunicado nº 321 não está mais válido);
- 2- Selecione a Diretoria de Ensino correspondente no campo "DE";
- 3- Selecione o código CIE da unidade no campo "CAD\_ESC";

- 4- Confira os quantitativos mostrados no quadro com os que chegaram na escola para cada item;
- 5- Clique no link para o formulário que está abaixo do quadro de itens e quantitativos;

Responda às perguntas com atenção.

Em caso de dúvidas, favor enviar e-mail para <u>coped.gabinete@educacao.sp.gov.br</u>.

Atenciosamente, PCNP Valéria Fernandes

De acordo

Fábio Augusto Negreiros Dirigente Regional de Ensino